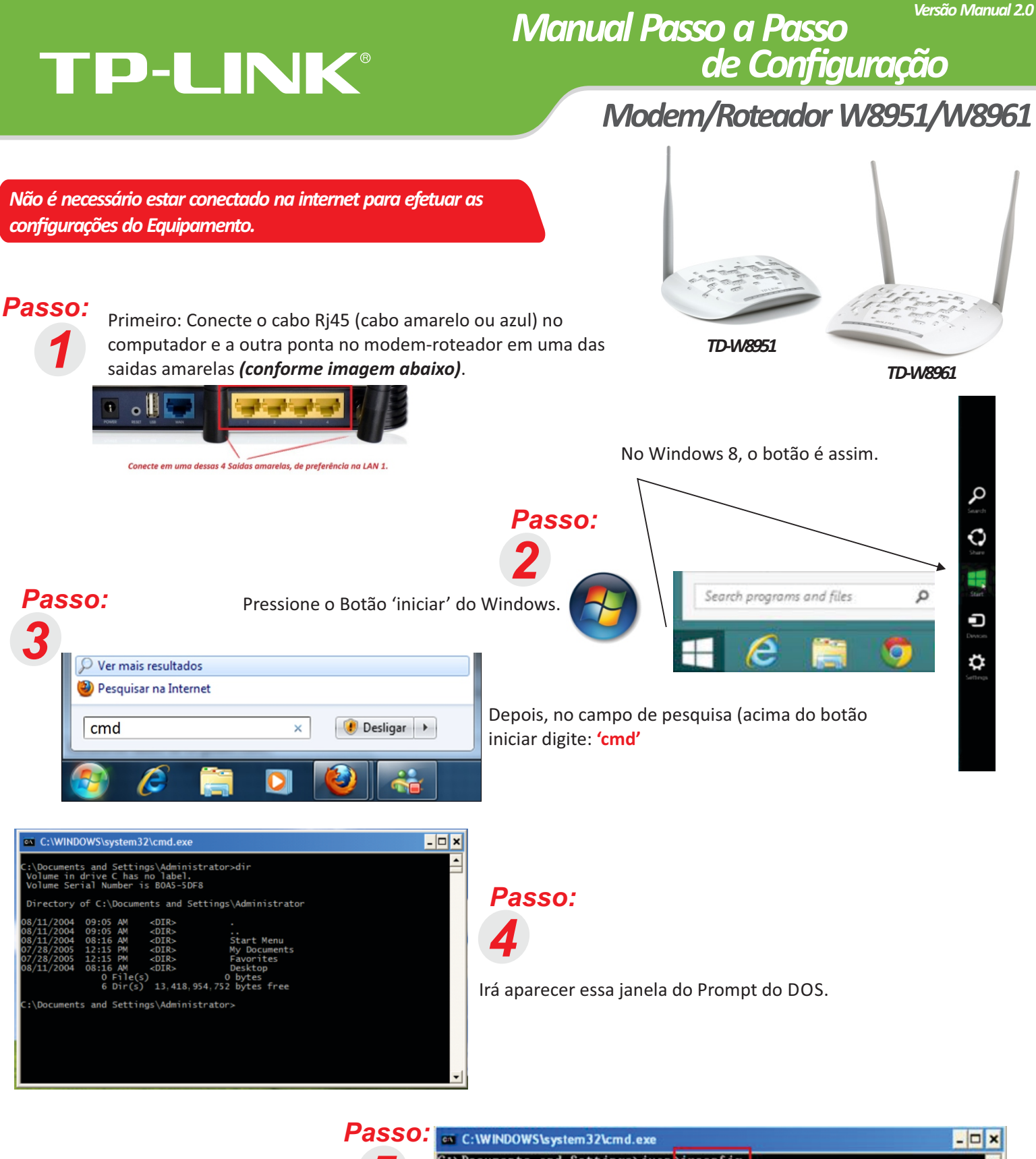

Feito isso, digite **'IPCONFIG'**, irá aparecer as informações de conexão do Windows. Após isso, verifique o campo **'Gateway Padrão'**. Por padrão, deverá aparecer 192.168.1.1 ou 192.168.0.1

#### C:\Documents and Settings\ivan>ipconfig Windows IP Configuration Ethernet adapter Local Area Connection: Connection-specific DNS Suffix Address. hoet Mask 192.168.1.101 IР наа Subnet : 192.168.1.1 Default Gateway Ethernet adapter Bluetooth Network Connection: . . . . . : Media disconnected Media State . . Documents and Settings\ivan> 4 .

Antes de imprimir, pens

e-Mail: suporte.br@tp-link.com Tenha suporte também pelo nosso Chat, acessando o link: http://www.tp-link.com.br/Support/ Clicando em " Chat On-Line "

F 🕒 🌆 🕒

### Manual Passo a Passo de Configuração **TP-LINK<sup>®</sup>** Modem/Roteador W8951/W8961 Digite o ip do Roteador no Navegador

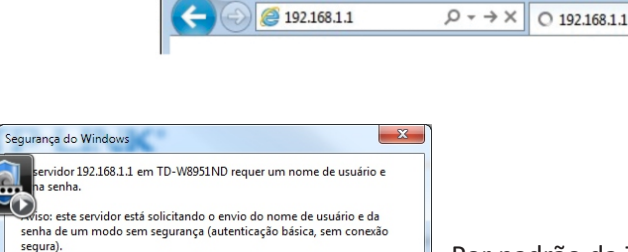

OK Cancelar

 $\sim$ 

> admin ....

Lembrar minhas creden

Por padrão da TP-LINK o usuário é 'admin' e senha 'admin'.

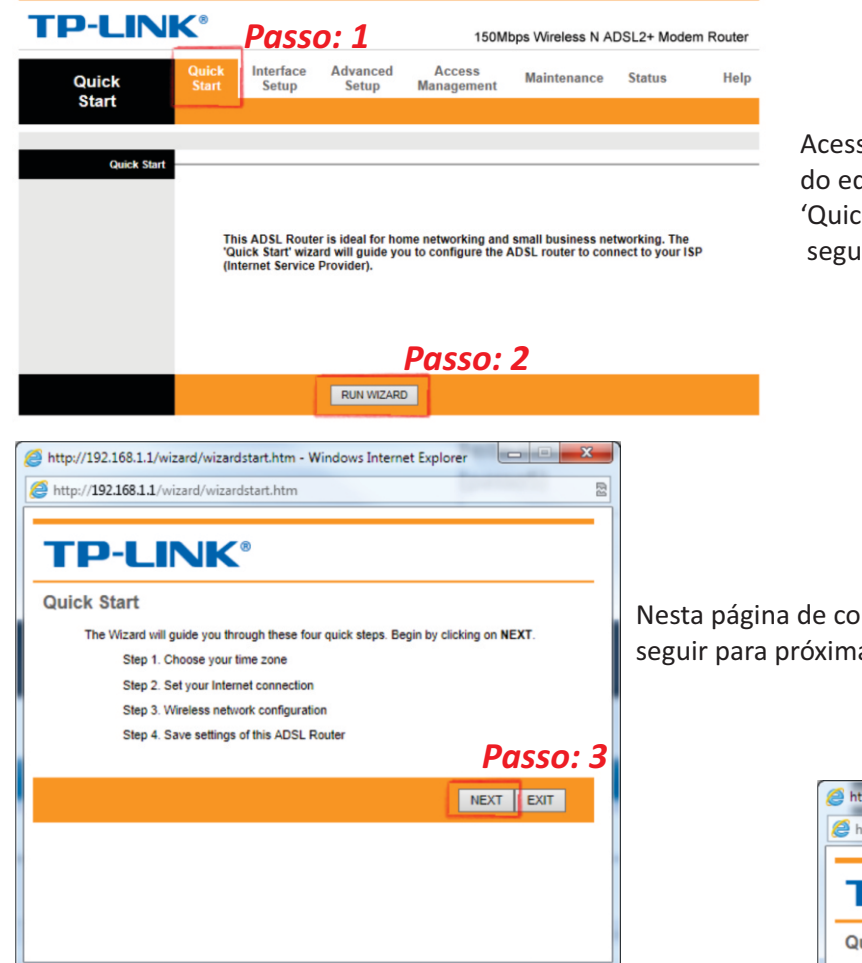

Acessando a página de Configuração do equipamento. Clique em 'Quick Setup' (passo 1), em seguida RUN WIZARD (passo 2)

(preferencialmente Internet Explorer).

Nesta página de configuração, basta clicar em 'Next' (passo 3), e seguir para próxima página (abaixo).

No (passo 4), selecione o fuso horário local, ou seja, de (Brasília). Após isso, clique em 'Next'.

http://192.168.1.1/wizard/wizardTZ.htm - Windows Internet Explorer - http://192.168.1.1/wizard/wizardTZ.htm 2 **TP-LINK®** Quick Start - Time Zone Select the appropriate time zone for your location and click NEXT to continue (GMT-03:00) Brasilia, Buenos Aires, Georget ~ Passo: 4 BACK NEXT EXIT Antes de imprimir, pense no n

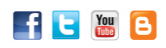

e-Mail: suporte.br@tp-link.com Tenha suporte também pelo nosso Chat, acessando o link: http://www.tp-link.com.br/Support/ Clicando em " Chat On-Line "

# **TP-LINK**<sup>®</sup>

# Manual Passo a Passo de Configuração

#### Modem/Roteador W8951/W8961

| 🥖 http                                                                              | p://192.168.1.1/wizard/wizard               | dConType.htm - Windows Internet Explorer 🗔 💷 💌                                  |  |  |  |  |
|-------------------------------------------------------------------------------------|---------------------------------------------|---------------------------------------------------------------------------------|--|--|--|--|
| 🥖 htt                                                                               | http://192.168.1.1/wizard/wizardConType.htm |                                                                                 |  |  |  |  |
| T                                                                                   | P-LINK                                      | 8                                                                               |  |  |  |  |
| Quick Start - ISP Connection Type                                                   |                                             |                                                                                 |  |  |  |  |
| Select the Internet connection type to connect to your ISP. Click NEXT to continue. |                                             |                                                                                 |  |  |  |  |
|                                                                                     | O Dynamic IP Address                        | Choose this option to obtain a IP address automatically from your ISP.          |  |  |  |  |
|                                                                                     | O Static IP Address                         | Choose this option to set static IP information provided to you<br>by your ISP. |  |  |  |  |
|                                                                                     | PPPoE/PPPoA                                 | Choose this option if your ISP uses PPPoE/PPPoA. (For most DSL users)           |  |  |  |  |
|                                                                                     | O Bridge Mode                               | Choose this option if your ISP uses Bridge Mode.                                |  |  |  |  |
| Passo: 5                                                                            |                                             |                                                                                 |  |  |  |  |
|                                                                                     |                                             | BACK NEXT EXIT                                                                  |  |  |  |  |
|                                                                                     |                                             |                                                                                 |  |  |  |  |

Nesta tela, basta selecionar a opção 'PPPoE/PPPoA' (passo 5), após isso, basta clicar em 'Next'.

| Attp://192.168.1.1/wizard/wizardPPP.htm - Windows Internet Explorer                                               |  |  |  |  |
|----------------------------------------------------------------------------------------------------|--|--|--|--|
| Shttp://192.168.1.1/wizard/wizardPPP.htm                                                                          |  |  |  |  |
|                                                                                                    |  |  |  |  |
| TP-LINK <sup>®</sup>                                                                                              |  |  |  |  |
| Quick Start - PPPoE/PPPoA                                                                                         |  |  |  |  |
| Enter the PPPoE/PPPoA information provided to you by your ISP. Click NEXT to continue.                            |  |  |  |  |
| Username: emaildo@provedor.com.br                                                                                 |  |  |  |  |
| Password                                                                                                    |  |  |  |  |
| BACK NEXT EXIT                                                                                                    |  |  |  |  |
| http://192.168.1.1/wizard/wizardWlan.htm - Windows Internet Explorer                                              |  |  |  |  |
| TP-LINK <sup>®</sup>                                                                                              |  |  |  |  |
| Quick Start - Wlan                                                                                                |  |  |  |  |
| You may enable/disable Wlan, change the Wlan SSID and Authentication type in this page.<br>Click NEXT to continue |  |  |  |  |
| PASSO 7 Access Point:  Accivated Deactivated                                                                      |  |  |  |  |
| PASSO 8         SSID : NOME_DA_REDE           Broadcast SSID : () Yes () No                                       |  |  |  |  |
| Authentication Type : WPA-PSK/WPA2-PSK V                                                                          |  |  |  |  |
| PASSO 9 Encryption : TKIP/AES                                                                                     |  |  |  |  |
|                                                                                                    |  |  |  |  |
| Pre-Shared Key SENHA_DA_REDE × 8~63<br>ASCII characters or 64 hexadecimal characters)                             |  |  |  |  |
| Pre-Shared Key SENHA_DA_REDE × 8~63<br>ASCII characters or 64 hexadecimal characters)<br>PASSO 10 PASSO 11        |  |  |  |  |

Nas opções ao lado, (passo 6) preencha o campo 'User name', com seu e-mail do provedor de internet. Exemplo: joao@provedor.com.br e a respectiva senha do e-mail.

Em VPI: selecione o valor correspondente ao da sua operadora, normalmente é entre 0 e 8.

Em VCI: selecione o valor correspondente ao da sua operadora, normalmente é entre 32 a 35.

Em Connection Type (tipo de conexão), favor deixe como 'PPPoE LLC'.

| OPERADORA                           | VPI | VCI |
|-------------------------------------|-----|-----|
| Oi Velox - Região I                 | 0   | 33  |
| Oi Velox - Região II (exceto no RS) | 0   | 35  |
| Oi Velox - Região II (Apenas RS)    | 1   | 32  |
| Telefônica Speedy - Região III      | 8   | 35  |
| GVT TurboNet                        | 0   | 35  |

Segue a lista das operadoras e estados.

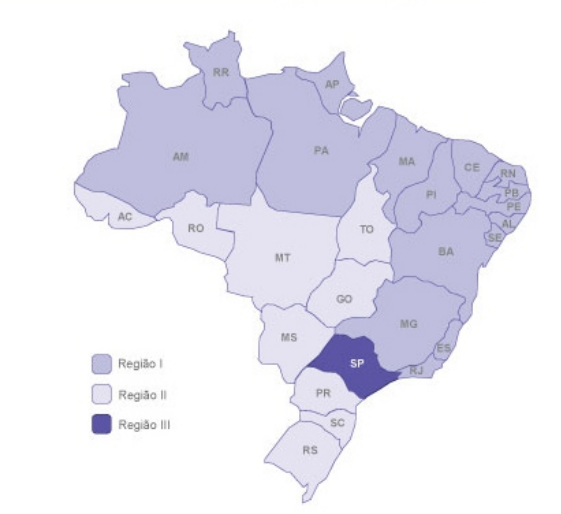

Nessa tela, basta deixar ativada a opção Access Point (passo 7). No (passo 8), insira o NOME DA REDE. Broadcast SSID, deixe como YES. No (passo 9) deixe como TKIP/AES. No (passo 10) basta colocar a SENHA\_DA\_REDE.

Feito isso, é só clicar no botão 'NEXT'.

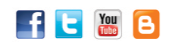

# **TP-LINK**<sup>®</sup>

## Manual Passo a Passo de Configuração

## Modem/Roteador W8951/W8961

| http://192.168.1.1/wizard/wizardcomp.htm                                                                                 |  |  |  |  |
|----------------------------------------------------------------------------------------------------|--|--|--|--|
|                                                                                                    |  |  |  |  |
| TP-LINK <sup>®</sup>                                                                                                    |  |  |  |  |
| Quick Start Complete !!                                                                                                  |  |  |  |  |
| The Setup Wizard has completed. Click on BACK to modify changes or mistakes. Click NEXT to<br>save the current settings. |  |  |  |  |
|                                                                                                    |  |  |  |  |
|                                                                                                    |  |  |  |  |
| PACK NEVT LEVIT                                                                                                    |  |  |  |  |
| DACK NEXT EXIT                                                                                                    |  |  |  |  |
|                                                                                                    |  |  |  |  |
|                                                                                                    |  |  |  |  |
|                                                                                                    |  |  |  |  |
|                                                                                                    |  |  |  |  |
| 🙆 http://192.168.1.1/wizard/wizardclose.htm - Windows Internet Explorer                                                  |  |  |  |  |
| Attp://192.168.1.1/wizard/wizardclose.htm                                                                                |  |  |  |  |
|                                                                                                    |  |  |  |  |
| IP-LINK                                                                                                    |  |  |  |  |
| Quick Start Completed !!                                                                                                 |  |  |  |  |
| Saved Changes.                                                                                                    |  |  |  |  |
|                                                                                                    |  |  |  |  |
|                                                                                                    |  |  |  |  |
| CLOSE                                                                                                    |  |  |  |  |
|                                                                                                    |  |  |  |  |
|                                                                                                    |  |  |  |  |
|                                                                                                    |  |  |  |  |
|                                                                                                    |  |  |  |  |
|                                                                                                    |  |  |  |  |
|                                                                                                    |  |  |  |  |

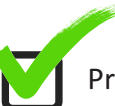

Pronto ! Feita a configuração.

Verifique o segundo LED (ADSL) ao lado do LED Power. Se estiver aceso (como mostra na figura abaixo) tem sinal da internet, é só navegar. <u>Se estiver apagado, ou</u> <u>piscando por favor, entre em contato com sua</u> <u>operadora de telefonia/internet.</u>

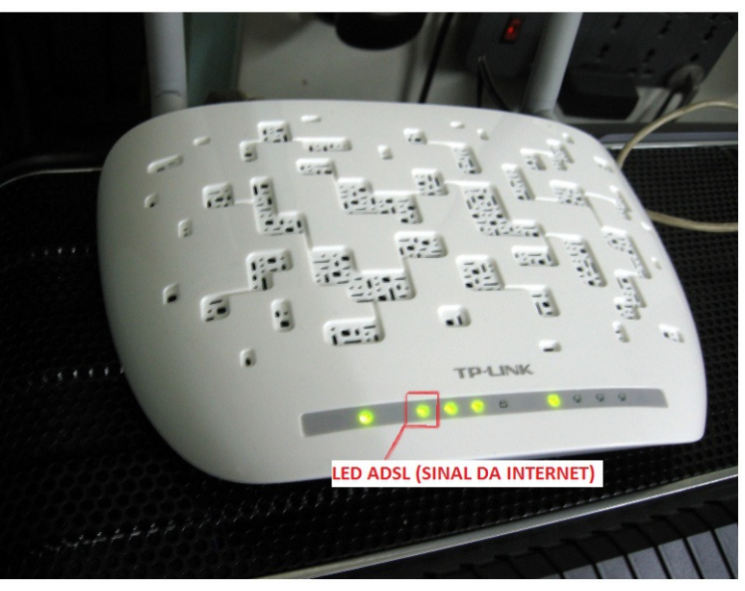

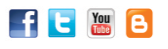

e-Mail: suporte.br@tp-link.com Tenha suporte também pelo nosso Chat, acessando o link: http://www.tp-link.com.br/Support/ Clicando em " Chat On-Line "

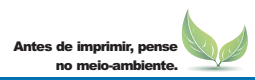

Página 4 Copyright© 2013 Suporte Técnico TP-LINK Brasil